## Die Umstellung auf das iTAN-Verfahren ist für Ihre T-Online Banking-Software sehr einfach:

 Führen Sie zunächst ein aktuelles Update Ihrer T-Online Banking-Software durch. Gehen Sie im Hauptnavigationsfenster auf Einstellungen > Allgemein. Dort können Sie über Update durchführen den Vorgang starten:

| Einstellunge                                                                                                    | n               |                |              |                |            | Banking 6.0 |
|----------------------------------------------------------------------------------------------------|-----------------|----------------|--------------|----------------|------------|-------------|
| Benutzerverwaltung                                                                                                    | Allgemein       | Optionen       | Ausgangskorb | Kategorie      | Protokolle |             |
| Bankzugangsdaten                                                                                                    |                 |                |              |                |            |             |
| Bei Übertragungsfehlern Update der Bankzugangsdaten automatisch starten Überprüfung der Bankzugangsdaten vor einer Transaktion Manuelles Update der Bankzugangsdaten |                 |                |              |                |            |             |
| Speicherort der Datenbank                                                                                                    |                 |                |              |                |            |             |
| C:\Dokumente und E                                                                                                    | instellungen\X⊦ | IU1083\Anwendu | ngsdaten\T-O | Verzeichnis är | ndern      |             |

- Anschließend wechseln Sie wieder zurück zur Kontoauswahl.
- In der unteren Navigationsleiste über **Bearbeiten** gelangen Sie zu den folgenden notwendigen Änderungen:
- 1. Über den Reiter **System** passen Sie die Systemdaten an. Tragen Sie in das Feld der HBCI-Version **300** ein (bisher 220).
- 2. Unter dem Reiter UPD müssen Sie die UPDs aktualisieren.
- 3. Als letzten Schritt gehen Sie auf den Reiter **TAN-Nummern** und stellen dort auf das neue iTAN-Verfahren (Zweischritt-TAN-Verfahren) um.
- 4. Rechts daneben im Auswahlfeld 912 iTAN auswählen und mit OK bestätigen.